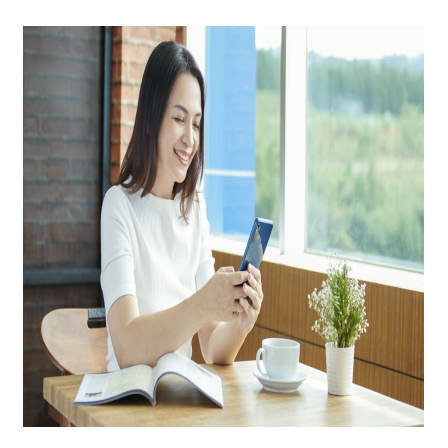

Cara Menghilangkan Iklan di HP Oppo yang Tiba-Tiba Muncul, Dijamin ...

# Keterangan

**Cara Menghilangkan Iklan di HP Oppo yang Tiba-Tiba Muncul, Dijamin ...** HP Oppo telah menjadi salah satu pilihan populer di Indonesia karena harga terjangkau dan fitur-fitur canggih yang ditawarkan.

Namun, beberapa pengguna mungkin mengalami masalah dengan iklan yang tiba-tiba muncul di layar HP.

Iklan ini bisa sangat mengganggu, terutama ketika kita sedang menggunakan aplikasi atau bermain game.

# Cara Menghilangkan Iklan di HP Oppo yang Tiba-Tiba Muncul, Dijamin ...

Untuk itu, admin kali ini akan membahas cara-cara efektif untuk menghilangkan iklan di HP Oppo yang tiba-tiba muncul.

# 1. Pahami Sumber Iklan

Sebelum kita masuk ke cara menghilangkan iklan, penting untuk memahami dari mana iklan tersebut berasal.

Iklan yang muncul di HP Oppo biasanya berasal dari dua sumber utama yakni sebagai berikut:

# Aplikasi Gratis

Banyak aplikasi gratis yang menghasilkan pendapatan dengan menampilkan iklan kepada pengguna. Jika iklan muncul saat Anda menggunakan aplikasi tertentu, kemungkinan besar aplikasi tersebut adalah sumbernya.

Malware atau Aplikasi Berbahaya

Iklan yang muncul secara acak dan terus-menerus bisa jadi tanda bahwa HP Anda terinfeksi oleh malware atau aplikasi berbahaya. Aplikasi semacam ini biasanya diunduh dari sumber yang tidak resmi.

### 2. Menghapus Aplikasi yang Menyebabkan Iklan

Langkah pertama yang bisa Anda lakukan adalah mengidentifikasi dan menghapus aplikasi yang menyebabkan iklan. Berikut caranya:

#### Periksa Aplikasi Terbaru

Coba ingat kembali aplikasi apa yang baru saja Anda instal sebelum iklan mulai muncul. Aplikasi tersebut bisa jadi penyebab iklan.

Uninstall Aplikasi Mencurigakan: Jika Anda menemukan aplikasi yang terlihat mencurigakan atau yang jarang Anda gunakan, hapus aplikasi tersebut.

Caranya, masuk ke Settings > Apps & Notifications > See all apps, kemudian pilih aplikasi yang ingin dihapus dan tekan Uninstall.

Periksa Izin Aplikasi: Beberapa aplikasi meminta izin yang tidak sesuai dengan fungsinya, misalnya aplikasi kalkulator yang meminta akses internet.

Cek izin aplikasi di Settings > Apps & Notifications > See all apps, pilih aplikasi, lalu periksa bagian Permissions.

# 3. Menggunakan Mode Aman (Safe Mode)

Jika Anda tidak dapat mengidentifikasi aplikasi penyebab iklan, Anda bisa mencoba menggunakan mode aman (Safe Mode).

Mode ini akan memuat HP Anda tanpa aplikasi pihak ketiga, sehingga Anda bisa mengetahui apakah iklan berasal dari aplikasi pihak ketiga atau tidak.

#### Cara Masuk ke Safe Mode

- Tekan dan tahan tombol daya sampai muncul pilihan Power off.
- Tekan dan tahan opsi Power off sampai muncul pilihan untuk masuk ke mode aman.
- Pilih OK untuk masuk ke mode aman.

Jika iklan tidak muncul saat HP dalam mode aman, itu berarti ada aplikasi pihak ketiga yang menjadi penyebabnya. Anda bisa menghapus aplikasi tersebut setelah keluar dari mode aman.

# 4. Mengaktifkan Fitur Blokir Iklan di Browser

Jika iklan yang muncul hanya terjadi saat Anda menjelajah internet, mungkin masalahnya ada pada pengaturan browser.

Anda bisa mengaktifkan fitur blokir iklan pada browser yang Anda gunakan. Sebagai contoh, jika Anda

menggunakan Chrome:

- Aktifkan Fitur Block Ads di Chrome:
- Buka aplikasi Chrome.
- Ketuk ikon tiga titik di sudut kanan atas, kemudian pilih Settings.
- Scroll ke bawah dan pilih Site settings.
- Pilih Ads, kemudian aktifkan blokir iklan.

#### 5. Menggunakan Aplikasi Blokir Iklan

Selain mengaktifkan fitur blokir iklan di browser, Anda juga bisa menggunakan aplikasi pihak ketiga untuk memblokir iklan yang muncul di HP Oppo.

Beberapa aplikasi yang bisa Anda coba adalah:

AdGuard: Aplikasi ini dapat memblokir iklan tidak hanya di browser tetapi juga di aplikasi lainnya.

AdGuard memiliki versi gratis dan berbayar, dengan versi berbayar yang menawarkan fitur lebih lengkap.

Blokada: Aplikasi ini merupakan open-source dan tidak memerlukan akses root. Blokada dapat memblokir iklan di seluruh sistem HP Anda, termasuk aplikasi dan browser.

Namun, perlu diingat bahwa menggunakan aplikasi pihak ketiga untuk memblokir iklan juga bisa mempengaruhi pengalaman pengguna, karena beberapa iklan adalah bagian dari konten yang mendukung pengembang aplikasi.

#### 6. Memperbarui Sistem Operasi dan Aplikasi

Terkadang, iklan yang muncul disebabkan oleh kerentanan dalam sistem operasi atau aplikasi yang belum diperbarui.

Oleh karena itu, pastikan Anda selalu memperbarui sistem operasi dan aplikasi di HP Oppo Anda.

# Cara Memperbarui Sistem Operasi

- Buka Settings.
- Pilih Software Update.
- Jika ada pembaruan yang tersedia, ikuti petunjuk di layar untuk mengunduh dan menginstalnya.

#### Cara Memperbarui Aplikasi

- Buka Google Play Store.
- Ketuk ikon profil Anda di sudut kanan atas.
- Pilih Manage apps & device.
- Di bagian Updates available, pilih aplikasi yang ingin Anda perbarui, atau pilih Update all untuk memperbarui semua aplikasi.

#### 7. Mengembalikan ke Pengaturan Pabrik

Jika semua langkah di atas tidak berhasil, Anda bisa mencoba mengembalikan HP ke pengaturan pabrik.

Langkah ini akan menghapus semua data dan aplikasi yang ada di HP, jadi pastikan Anda sudah melakukan backup data penting sebelum melanjutkan.

#### Cara Mengembalikan ke Pengaturan Pabrik

- Buka Settings.
- Pilih Additional settings > Backup & reset > Factory data reset.
- Ikuti petunjuk di layar untuk menghapus semua data dan mengembalikan HP ke pengaturan pabrik.

Setelah mengembalikan HP ke pengaturan pabrik, pastikan untuk lebih berhati-hati dalam mengunduh dan menginstal aplikasi. Selalu unduh aplikasi dari sumber resmi seperti Google Play Store untuk menghindari masalah iklan yang sama di masa depan. ermark

#### 8. Tips untuk Menghindari Iklan di Masa Depan

Berikut beberapa tips yang bisa Anda ikuti untuk menghindari iklan yang mengganggu di masa depan:

# Hindari Aplikasi dari Sumber Tidak Resmi

Selalu unduh aplikasi dari Google Play Store atau toko aplikasi resmi lainnya. Hindari mengunduh aplikasi dari situs web atau link yang tidak dikenal.

#### Baca Review Pengguna

Sebelum menginstal aplikasi, baca review pengguna lain. Jika banyak pengguna yang mengeluhkan tentang iklan, sebaiknya hindari aplikasi tersebut.

#### Periksa Izin Aplikasi

Saat menginstal aplikasi, perhatikan izin yang diminta. Jika ada izin yang tampak tidak relevan dengan fungsi aplikasi, sebaiknya batalkan instalasi.

Dengan mengikuti langkah-langkah dan tips di atas, Anda bisa menghilangkan iklan yang tiba-tiba muncul di HP Oppo Anda dan mencegahnya muncul kembali di masa depan.

Ingatlah bahwa iklan bisa menjadi tanda adanya masalah yang lebih serius, seperti malware, jadi selalu jaga keamanan perangkat Anda dengan berhati-hati saat menginstal aplikasi dan menggunakan internet.

#### Kategori

1. TEKNOLOGI

# Tags

- 1. 30 Kata-Kata Mutiara Hari Raya Idul Fitri
- 2. cara
- 3. Cara Menghilangkan Iklan
- 4. Cara Menghilangkan Iklan di HP Oppo
- 5. Cara Menghilangkan Iklan di HP Oppo yang Tiba-Tiba Muncul
- 6. Iklan
- 7. tips dan cara

# **Tanggal Dibuat**

1 Agustus 2024 **Penulis** pakguru2022

default watermark